# Outlook 2013 – Access and Manage Contacts

Configure an IMAP email account in Outlook 2013

### Step 1: Create an email account

- i. Start Outlook.
- ii. On the File menu, choose the Info tab and click the Add Account button.

iii. Choose the Manual setup or additional server types option to provide custom settings. Click Next to continue.

| E-mail Account                |                                                                 |  |
|-------------------------------|-----------------------------------------------------------------|--|
| Your Name: [                  | Evamiler Ellen Arlams                                           |  |
| E-mail Address:               | Example: ellen@contoso.com                                      |  |
| Password:<br>Retype Password: |                                                                 |  |
|                               | Type the password your Internet service provider has given you. |  |

iv. Choose the POP or IMAP option as the type of account to be configured.

| Add Acco | punt                                                                                                    |
|----------|----------------------------------------------------------------------------------------------------|
| Choose   | e Service                                                                                                    |
|          | Microsoft Exchange Server or compatible service<br>Connect to an Exchange account to access email, calendars, contacts, tasks, and voice mail<br>Outlook.com or Exchange ActiveSync compatible service<br>Connect to a service such as Outlook.com to access email, calendars, contacts, and tasks |
|          | POP or IMAP Connect to a POP or IMAP email account                                                                                                    |
|          |                                                                                                    |
|          |                                                                                                    |
|          | < Back Next > Cancel                                                                                                    |

### **Step 2: Provide Account Details**

- i. In the User Information section, provide below details.
  - In the Your Name box, enter your name exactly as you want it to appear to recipients.
  - In the E-mail Address box, type your e-mail address.
- ii. In the Server Information section,
  - Select IMAP for Account Type.
  - In the Incoming mail server box, type the name of your Server.
- iii. Don't know your server name? Access the online help (https://docs.mithi.com/home/faqs-on-baya-v3-webclient-in-skyconnect#how-to-access-help-to-configure-a-desktop-client-) to know the server settings required to configure your account.
  - In the Outgoing mail server (SMTP) box, type the name of your Outgoing/SMTP server.
- iv. In the Logon Information section,
  - In the User Name box, type your SkyConnect user id.
  - In the Password box, type your password associated with the account.
    - Using Mithi SkyConnect trial account?
    - Use the User Id received in the Welcome Mail and Password provided by the Mithi team.
  - Drag the Mail to keep offline slider to the desired number of months or to All to synchronize all email messages..
- v. Click the More Settings button.

| User Information              |                           | -                                        |  |
|-------------------------------|---------------------------|------------------------------------------|--|
| Your Name:                    | Smith                     |                                          |  |
| Email Address:                | :mith@mithiskyconnect.com |                                          |  |
| Server Information            |                           | I to keep offline: All                   |  |
| Account Type:                 | IMAP 🗸                    | (1,1,2,2,2,2,2,2,2,2,2,2,2,2,2,2,2,2,2,2 |  |
| Incoming mail server:         | mail.mithiskyconnect.com  |                                          |  |
| Outgoing mail server (SMTP):  | mail.mithiskyconnect.com  |                                          |  |
| Logon Information             |                           |                                          |  |
| User Name:                    | :mith@mithiskyconnect.com |                                          |  |
| Password:                     | *****                     |                                          |  |
| ✓ Remen                       | nber password             | _                                        |  |
| Require logon using Secure Pa | ssword Authentication     |                                          |  |

#### vi. Provide Internet email settings.

 $\circ~$  On the General tab, enter name of the account for your reference.

| Internet E-                                  | -mail Settings                                                                                                    | $\times$ |
|----------------------------------------------|----------------------------------------------------------------------------------------------------|----------|
| General                                      | Outgoing Server Advanced                                                                                                   |          |
| Mail Acco<br>Type the<br>example<br>Smith (1 | unt<br>e name by which you want to refer to this account. For<br>e: "Work" or "Microsoft Mail Server"<br>Mithi SkyConnect) |          |
| Other User Information                       |                                                                                                    |          |
| Organi                                       | ization:                                                                                                    |          |
| Reply E                                      | E-mail:                                                                                                    |          |
|                                              |                                                                                                    |          |
|                                              |                                                                                                    |          |
|                                              |                                                                                                    |          |
|                                              |                                                                                                    |          |
|                                              |                                                                                                    |          |
|                                              |                                                                                                    |          |
|                                              |                                                                                                    |          |
|                                              |                                                                                                    |          |
|                                              | OK Cance                                                                                                    | I        |

- Select the **Outgoing Server** tab.
- Enable the SMTP authentication by selecting the My outgoing server (SMTP) requires authentication check-box.
- $\circ\;$  Choose the option to Use the same settings as my incoming mail server.

| Internet E-mail Settings                          | ×     |
|---------------------------------------------------|-------|
| General Outgoing Server Advanced                  |       |
| My outgoing server (SMTP) requires authentication |       |
| Use same settings as my incoming mail server      |       |
| O Log on using                                    |       |
| User Name:                                        |       |
| Password:                                         |       |
| Remember password                                 |       |
| Require Secure Password Authentication (SPA)      |       |
|                                                   |       |
|                                                   |       |
|                                                   |       |
|                                                   |       |
|                                                   |       |
|                                                   |       |
|                                                   |       |
|                                                   |       |
|                                                   |       |
|                                                   |       |
|                                                   |       |
|                                                   |       |
| ОК С                                              | ancel |

- Select the Advanced tab.
  - Enter Server port numbers and their type of connection to the server as given below
  - Incoming Server (IMAP): 993
  - Type of encrypted connection to the incoming server: SSL
  - Outgoing Server (SMTP) : 465
  - Type of encrypted connection to the outgoing server: SSL
  - Set the Root folder path to INBOX
  - Select the option **Do not save the copies of sent items**
- Click OK to close the Internet Email Settings dialog box.
- On the Account Setup dialog box, click Next to proceed.
- Outlook verifies the settings provided. On completing the tests successfully, Close the test status dialog box and click **Next** to continue.

| ongrat | ulations! All tests completed successfully<br>e. | . Click Close to | Stop |
|--------|--------------------------------------------------|------------------|------|
|        |                                                  | Close            |      |
| Tasks  | Errors                                           |                  | -    |
| Tasks  |                                                  | Status           |      |
|        |                                                  |                  |      |
| √L0    | g onto incoming mail server (IMAP)               | Completed        |      |

• Click Finish to complete the setup.

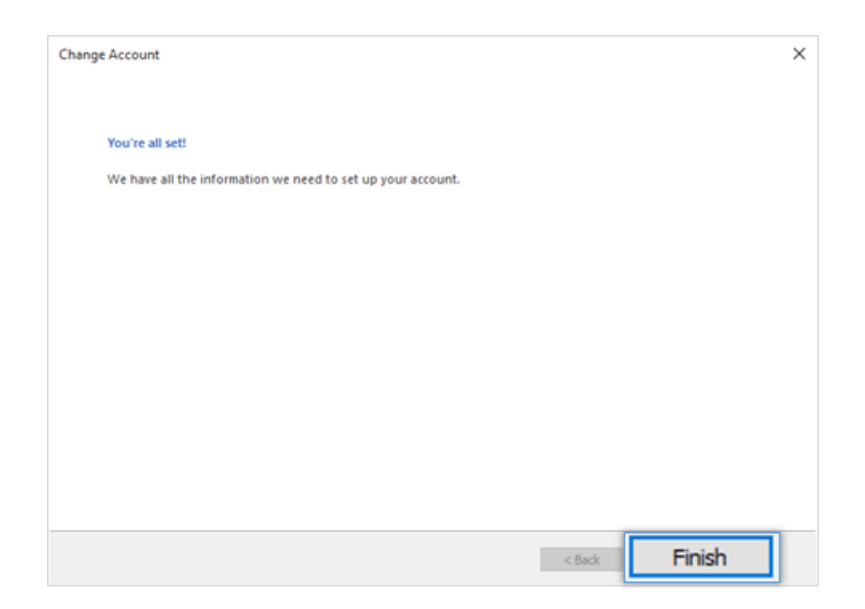

vii. Outlook configures your account and displays the Inbox folder which holds all the mail received to your mailbox. You can find a copy of an email sent in the Sent Items folder of the desktop client which syncs automatically on the server.

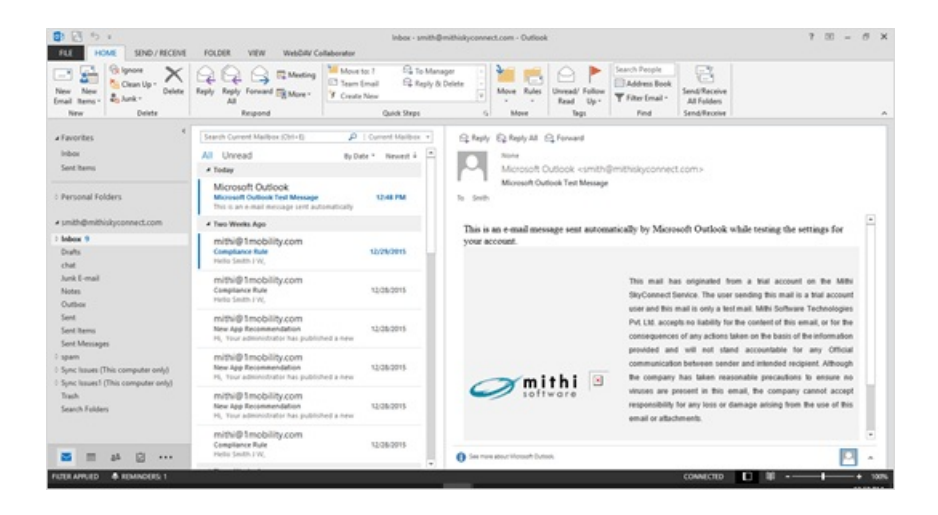

## Configure a POP email account in Outlook 2013

### Step 1: Create an email account

- i. Start Outlook.
- ii. On the File menu, choose the Info tab and click the Add Account button.

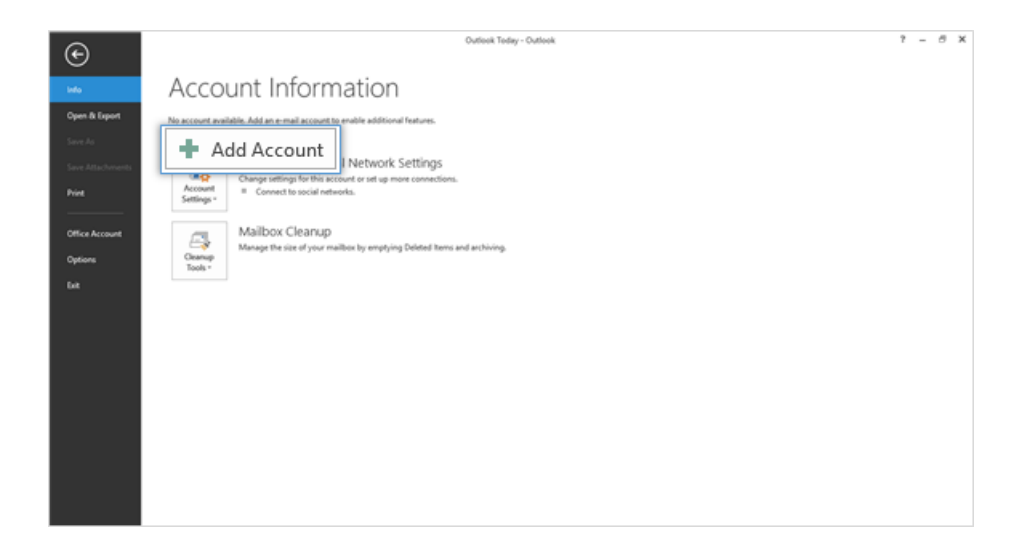

iii. Choose the Manual setup or additional server types option to provide custom settings. Click Next to continue.

| Add Account                              |                                                                 | ×      |
|------------------------------------------|-----------------------------------------------------------------|--------|
| Auto Account Setup<br>Manual setup of an | account or connect to other server types.                       | Ť      |
| C E-mail Account                         |                                                                 |        |
| Your Name:                               |                                                                 |        |
| E-mail Address:                          | Example: Ellen@contoso.com                                      |        |
| Password:<br>Retype Password:            |                                                                 |        |
|                                          | Type the password your Internet service provider has given you. |        |
| Manual setup                             | p or additional server types                                    |        |
|                                          | < Back Next >                                                   | Cancel |

iv. Choose the POP or IMAP option as the type of account to be configured.

| Choose Service                                                                             | ×   |
|--------------------------------------------------------------------------------------------|-----|
| Microsoft Exchange Server or compatible service                                            | - 1 |
| Connect to an Exchange account to access email, calendars, contacts, tasks, and voice mail |     |
| Outlook.com or Exchange ActiveSync compatible service                                      |     |
| Connect to a service such as Outlook.com to access email, calendars, contacts, and tasks   |     |
| POP or IMAP                                                                                |     |
| Connect to a POP or IMAP email account                                                     |     |
|                                                                                            |     |
|                                                                                            |     |
|                                                                                            |     |
|                                                                                            |     |
|                                                                                            |     |
|                                                                                            |     |
|                                                                                            |     |
|                                                                                            |     |
|                                                                                            |     |
|                                                                                            |     |

### **Step 2: Provide Account Details**

- i. In the User Information section, provide below details.
  - In the Your Name box, enter your name exactly as you want it to appear to recipients.
  - In the E-mail Address box, type your e-mail address.
- ii. In the Server Information section,
  - Select POP3 for Account Type.
  - In the Incoming mail server box, type the name of your Server.
  - In the Outgoing mail server (SMTP) box, type the name of your Outgoing/SMTP server.

Don't know your server name? Access the online help (https://docs.mithi.com/home/faqs-on-baya-v3-webclient-in-skyconnect#how-to-access-help-to-configure-a-desktop-client-) to know the server settings required to configure your account.

- iii. In the Logon Information section,
  - In the User Name box, type your SkyConnect user id.
  - In the Password box, type your password associated with the account.
    - Using Mithi SkyConnect trial account?
    - Use the User Id received in the Welcome Mail and Password provided by the Mithi team.
  - Drag the Mail to keep offline slider to the desired number of months or to All to synchronize all email messages..
- iv. Click the More Settings button.

| Add New Account                                                                    |                                        | ×                                                                                             |
|------------------------------------------------------------------------------------|----------------------------------------|-----------------------------------------------------------------------------------------------|
| Internet E-mail Settings<br>Each of these settings are require<br>User Information | ed to get your e-mail account working. | 飞 卷                                                                                           |
| Your Name:                                                                         | Smith                                  | :count Settings                                                                               |
| E-mail Address:                                                                    | smith@mithiskyconnect.com              | ng out the information on this screen, we<br>and you test your account by clicking the button |
| Server Information                                                                 |                                        | Requires network connection)                                                                  |
| Account Type:                                                                      | POP3                                   | ccount Settings                                                                               |
| Incoming mail server:                                                              | mail.mithiskyconnect.com               | est Account Settings by clicking the Next button                                              |
| Outgoing mail server (SMTP):                                                       | mail.mithiskyconnect.com               | lew Outlook Data File                                                                         |
| Logon Information                                                                  |                                        | xisting Outlook Data File                                                                     |
| User Name:                                                                         | smith@mithiskyconnect.com              | Browse                                                                                        |
| Password:                                                                          | ******                                 |                                                                                               |
| Require logon using Secure Passwo                                                  | rd Authentication (SPA)                | More Settings                                                                                 |
|                                                                                    |                                        | < Back Next > Cancel                                                                          |

#### v. Provide Internet email settings.

• On the General tab, enter name of the account for your reference.

| Internet E-              | mail Set           | tings                   |                            |                             | ×          |
|--------------------------|--------------------|-------------------------|----------------------------|-----------------------------|------------|
| General                  | Outgoi             | ng Server               | Advanced                   |                             |            |
| Mail Acco                | unt —              |                         |                            |                             | ]          |
| Type the<br>example      | name b<br>: "Work" | y which ye<br>or "Micro | ou want to<br>soft Mail Se | refer to this acc<br>erver" | count. For |
| Smith (Mithi SkyConnect) |                    |                         |                            |                             |            |
| Other User Information   |                    |                         |                            |                             |            |
| Organi                   | zation:            |                         |                            |                             |            |
| Reply E                  | -mail:             |                         |                            |                             |            |
|                          |                    |                         |                            |                             |            |
|                          |                    |                         |                            |                             |            |
|                          |                    |                         |                            |                             |            |
|                          |                    |                         |                            |                             |            |
|                          |                    |                         |                            |                             |            |
|                          |                    |                         |                            |                             |            |
|                          |                    |                         |                            |                             |            |
|                          |                    |                         |                            |                             |            |
|                          |                    |                         |                            |                             |            |
|                          |                    |                         |                            |                             |            |
|                          |                    |                         |                            | OK                          | Cancel     |

- Select the Outgoing Server tab.
- Enable the SMTP authentication by selecting the My outgoing server (SMTP) requires authentication check-box.
- Choose the option to Use the same settings as my incoming mail server.

| Internet E-mail Settings                          |
|---------------------------------------------------|
| General Outgoing Server Advanced                  |
| My outgoing server (SMTP) requires authentication |
|                                                   |
| User Name:                                        |
| Password:                                         |
| Remember password                                 |
| Require Secure Password Authentication (SPA)      |
|                                                   |
|                                                   |
|                                                   |
|                                                   |
|                                                   |
|                                                   |
|                                                   |
|                                                   |
|                                                   |
|                                                   |
| OK Cancel                                         |

- Select the Advanced tab.
  - Enter Server port numbers and their type of connection to the server as given below
  - Incoming Server (POP3): 995

- Type of encrypted connection to the incoming server: SSL
- Outgoing Server (SMTP) : 465
- Type of encrypted connection to the outgoing server: SSL
- $\circ~$  Click OK to close the Internet Email Settings dialog box.
- On the Account Setup dialog box, click Next to proceed.
- Outlook verifies the settings provided. On completing the tests successfully, Close the test status dialog box and click **Next** to continue.

| est Aco                                                                        | count Settings         |           |       |
|--------------------------------------------------------------------------------|------------------------|-----------|-------|
| Congratulations! All tests completed successfully. Click Close to<br>continue. |                        | Stop      |       |
|                                                                                |                        |           | Close |
| lasks                                                                          | Errors                 |           |       |
| Tasks                                                                          |                        | Status    |       |
| Log onto incoming mail server (IMAP)                                           |                        | Completed |       |
| 1-                                                                             | nd test e-mail message | Completed |       |

• Click Finish to complete the setup.

| Change Account                                              | × |
|-------------------------------------------------------------|---|
| You're all set!                                             |   |
| We have all the information we need to set up your account. |   |
|                                                             |   |
|                                                             |   |
|                                                             |   |
|                                                             |   |
|                                                             |   |
| < Back Finish                                               |   |

vi. Outlook configures your account and displays the Inbox folder which holds all the mail received to your mailbox. You can find a copy of an email sent in the Sent Items folder of the desktop client which syncs automatically on the server.

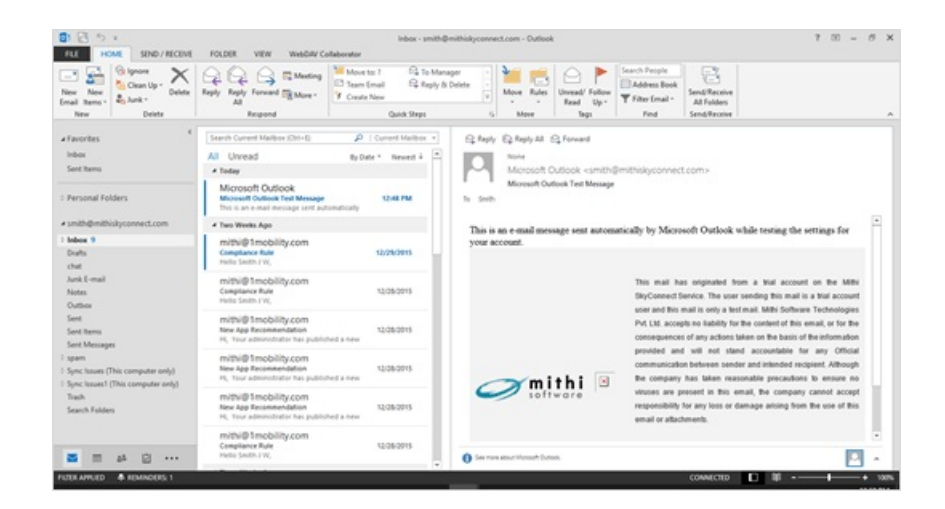

### Set your default email account for sending new email

Refer to the steps mentioned here (https://support.microsoft.com/en-us/office/change-the-account-used-to-send-email-messages-2bdd8d4f-e30f-4ec8-88a0-406ce7b23cc5)to set your default email account for sending new email